# INSTRUKCJA OBSŁUGI

# Rejestrator czasu pracy firmy REALAND

BLUETEK Mirosław Księżyk info@bluetek.pl 2012-09-04

WSZELKIE PRAWA ZASTRZEŻONE DLA BLUETEK MIROSŁAW KSIĘŻYK, ZAKAZ KOPIOWANIA I ROZPOWSZECHNIANIA BEZ ZGODY AUTORA.

# Spis treści

| 1 | Wst    | ęp3                                                                                        |
|---|--------|--------------------------------------------------------------------------------------------|
|   | 1.1    | Warunki użytkowania urządzenia3                                                            |
|   | 1.2    | Skanera biometryczny                                                                       |
|   | 1.2.   | 1 Użytkowanie skanera3                                                                     |
|   | 1.2.   | 2 Konserwacja skanera4                                                                     |
| 2 | Skrć   | cona instrukcja obsługi rejestratora5                                                      |
|   | 2.1    | Rozpoczęcie pracy5                                                                         |
|   | 2.2    | Wybór zdarzenia rejestracji5                                                               |
|   | 2.3    | Struktura menu urządzenia – tłumaczenie7                                                   |
|   | 2.4    | Rejestracja użytkownika oraz administratora10                                              |
| 3 | Obs    | luga programy RIMS12                                                                       |
|   | 3.1    | Wymagania programu RIMS12                                                                  |
|   | 3.2    | Instalacja systemu RCP RIMS12                                                              |
|   | 3.3    | Konfiguracja programu RIMS13                                                               |
|   | 3.3.   | 1 Definicja zasad liczenia czasu pracy13                                                   |
|   | 3.3.   | 2 Definiowanie dni pracujących19                                                           |
|   | 3.3.   | 3 Definiowanie godzin pracy20                                                              |
|   | 3.4    | Wpisywanie urlopu dla pracownika22                                                         |
|   | 3.5    | Podłączanie nowego rejestratora23                                                          |
|   | 3.6    | Pobranie logów z pendrive USB24                                                            |
|   | 3.7    | Pobranie logów i użytkowników z rejestrator przez sieć TCP/IP26                            |
| 4 | Najo   | zęściej zadawane pytania27                                                                 |
|   | 4.1    | Co należy zrobić aby na urządzeniu pojawiało się nazwisko pracownika przy identyfikacji?27 |
|   | 4.2    | Czy można wprowadzić dane pracowników na komputerze a następnie wysłać na                  |
|   | urządz | enie?                                                                                      |
|   | 4.3    | Jak wprowadzać hasło?28                                                                    |
|   | 4.4    | Jak zmienić czas na rejestratorze?                                                         |
|   | 4.5    | Jak wyłączyć lub włączyć komunikaty głosowe?28                                             |
|   | 4.6    | Jak zmienić poziom głośności komunikatów głosowych?29                                      |
|   | 4.7    | Jak zmienić poziom głośności dźwięków klawiszy?29                                          |
|   | 4.8    | Jak sprawdzić własne zapisy wejść i wyjść z poziomu rejestratora?                          |
|   | 4.9    | Jak sprawdzić zapisy wejść i wyjść pracownika z poziomu rejestratora?                      |
|   | 4.10   | Jak usunąć pracownika z urządzenia?29                                                      |

2

Wszelkie prawa zastrzeżone dla BLUETEK Mirosław Księżyk, zakaz kopiowania i rozpowszechniania bez zgody autora.

|   | 4.11 | Jak usunąć wszystkie dane o pracownikach z urządzenia? | 30 |
|---|------|--------------------------------------------------------|----|
|   | 4.12 | Jak usunąć wszystkie dane o zdarzeniach z urządzenia?  | 30 |
|   | 4.13 | Jak przywrócić urządzenie do ustawień fabrycznych?     | 30 |
| 5 | Załą | czniki                                                 | 31 |
|   | 5.1  | Deklaracja zgodności z normami EU – certyfikat CE      | 31 |
|   | 5.2  | Wybór zdarzeń na klawiaturze rejestratora              | 32 |

# 1 Wstęp

Dziękujemy za zakup rejestratora firmy REALAND. Przed rozpoczęciem korzystania z rejestratora proszę zapoznać się z instrukcja obsługi.

Instrukcja w języku polskim ma charakter podstawowy i nie obejmuje wszystkich zaawansowanych funkcji urządzenia. W przypadku wystąpienia problemów na które nie znajdą Państwo odpowiedzi w instrukcji prosimy o kontakt email <u>info@realand.pl</u> a my postaramy się pomóc w rozwiązaniu problemu.

## 1.1 Warunki użytkowania urządzenia

Urządzenie jest przeznaczone do stosowania w instalacjach wewnętrznych gwarantujących temperaturę pracy od 0 do 45 stopni celciusza.

# 1.2 Skanera biometryczny

Urządzenie jest wyposażone w skaner biometryczny który jest delikatnym przyrządem optycznoelektronicznym dlatego też należy zwrócić szczególną uwagę na prawidłową obsługę tego elementu.

## 1.2.1 Użytkowanie skanera

Palec przed przyłożeniem do skanera powinien zostać dokładnie wyczyszczony ze wszelkich możliwych zabrudzeń.

UWAGA: Niektóre środki myjące powodują wysuszenie naskórka, zbyt sucha skóra na powietrzni palca może powodować brak identyfikacji – urządzenie nie reaguje na przyłożenie palca do skanera. W takim przypadku należy nawilżyć powierzchnie naskórka.

Prawidłowa pozycja palca na skanerze to palec położony na płasko na płytce skanera i dociśnięty w okolicy środka płytki skanera:

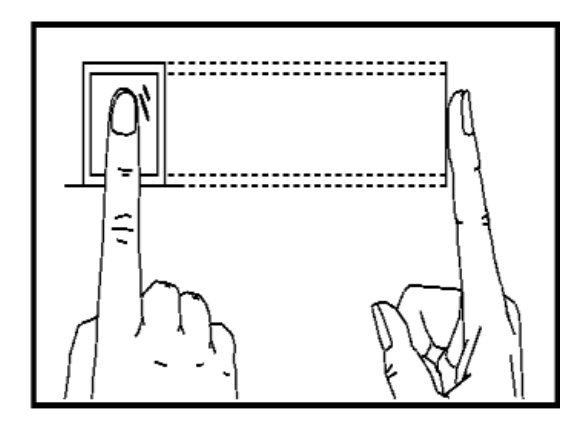

Przykłady **BŁĘDNEGO** umiejscowienia palca na skanerze:

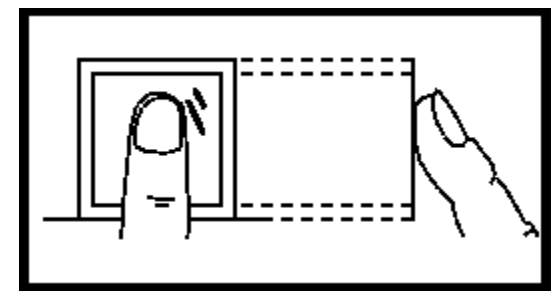

Zbyt prostopadle – za mała powierzchnia palca ma kontakt ze skanerem

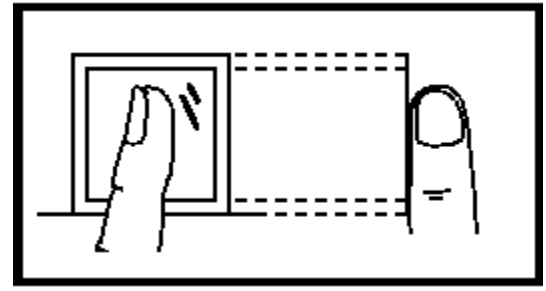

zła strona palca – palec powinien zostać zeskanowany na płasko

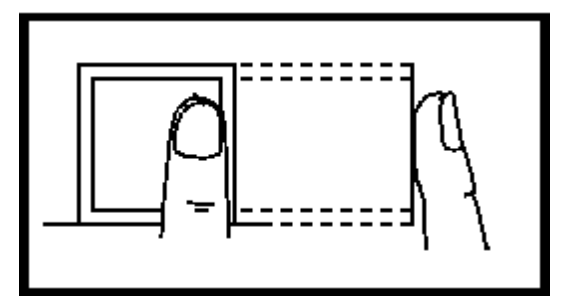

Palec nie został umieszczony centralnie – część powierzchni palca może nie zostać zeskanowana

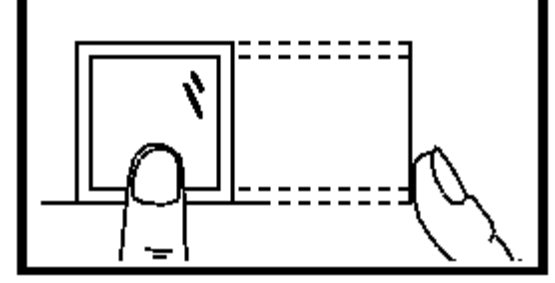

Palec nie został umieszczony centralnie – część powierzchni palca może nie zostać zeskanowana

UWAGA: podczas rejestracji użytkownika należy zwrócić szczególną uwagę na pozycje palca w polu skanera.

#### 1.2.2 Konserwacja skanera

Skaner należy okresowo czyścić używając ściereczki oraz małej ilości wody z mydłem lub delikatnych detergentów.

Należy uważać aby podczas czyszczenia skanera nie zalać urządzenia.

# 2 Skrócona instrukcja obsługi rejestratora

## 2.1 Rozpoczęcie pracy

Rejestrator należy podłączyć do zasilania przy pomocy dołączonego zasilacza 12V 1A.

Włączenie urządzenia następuje po naciśnięciu przycisku oznaczonego symbolem  $\odot$  na klawiaturze urządzenia.

Po uruchomieniu urządzenie pokarze ekran powitalny:

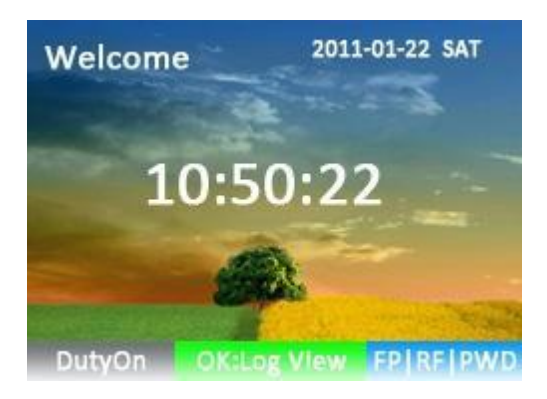

# 2.2 Wybór zdarzenia rejestracji

Wyboru rodzaju rejestrowanego zdarzenia dokonuje się przez wybranie przycisku z numerem przed przyłożeniem karty lub palca do czytnika.

Dostępne są następujące zdarzenia do wyboru:

| Klawisz    | Zdarzenie na     | Nazwa rejestrowanego        |  |  |
|------------|------------------|-----------------------------|--|--|
| numeryczny | ekranie czytnika | zdarzenia                   |  |  |
| 1          | Duty On          | Rozpoczęcie pracy           |  |  |
| 2          | Duty Off         | Zakończenie pracy           |  |  |
| 3          | Overtime On      | Rozpoczęcie nadgodzin       |  |  |
| 4          | Overtime Off     | Zakończenie nadgodzin       |  |  |
| 5          | Go Out On        | Wyjście służbowe            |  |  |
| 6          | Go Out Off       | Powrót z wyjścia służbowego |  |  |
| 7          | In               | Wejście                     |  |  |
| 8          | Out              | Wyjście                     |  |  |

Właściwy czas pracy jest liczony od zdarzenia Duty On do Duty Off.

Wskaźnik aktualnie wybranego trybu znajduje się w lewym dolnym rogu ekranu:

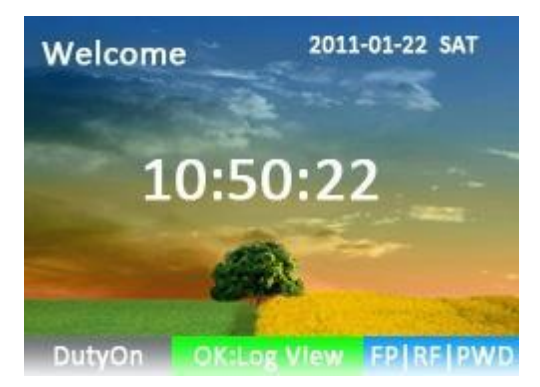

W przypadku zarejestrowania błędnego zdarzenia, należy zarejestrować prawidłowe zdarzenie, a błędne zgłosić administratorowi RIMS do wykasowania.

# 2.3 Struktura menu urządzenia – tłumaczenie

Menu urządzenia jest prezentowane w języku angielskim i nie ma możliwości zmiany na język polski.

Poniżej prezentujemy polskie tłumaczenie pozycji menu pojawiające się po naciśnięciu klawisza MENU:

[Main Menu] – menu główne

- 1. User użytkownicy
  - 1.1. **Enroll** dodanie / edycja użytkowników Po wybraniu tej opcji system spyta o:
    - User ID identyfikator użytkownika
    - Name nazwisko UWAGA tego pola nie wypełniamy na rejestratorze
    - Level poziom dostępu, możliwe są 3 poziomy dostępu:
       Employee zwykły pracownik
       Manager kierownik (ma prawo podglądać wpisy pracowników)
       Administrator administrator RCP (ma prawo zarządzać systemem)

Po powiedzeniu OK, zostaną wyświetlone metody autoryzacji:

 Fingerprint – odciski palców (maksymalnie 10 dla jednej osoby)

Po wybraniu tej opcji zostaniemy poproszeni o trzykrotne przyłożenie wybranego palca do czytnika biometrycznego.

- **Card** karta RFID tutaj podajemy numer karty ew. przykładamy kartę do czytnika
- **Password** hasło podajemy 4 cyfrowe hasło
- 1.2. **Delete** usunięcie użytkownika

Po wybraniu tej opcji należy podać numer ID pracownika który chcemy usnąć a następnie potwierdzić OK

#### 2. Settings – ustawienia

- 2.1. Basic ustawienia podstawowe
  - Language wybór języka
  - Sound włączenie/wyłączenie dźwięku
  - Volume ustawienie poziomy głośności (w procentach)
  - Keytone włączenie/wyłączenie dźwięków klawiszy
- 2.2. Advanced ustawienia zaawansowane
  - Verification Mode wybór metody weryfikacji, dostępne metody:
     FP – odcisk palca
     RF – karta RFID
     PWD – hasło

symbol "|" oznacza "lub"

"FP|RF|PWD" oznacza wszystkie metody dozwolone

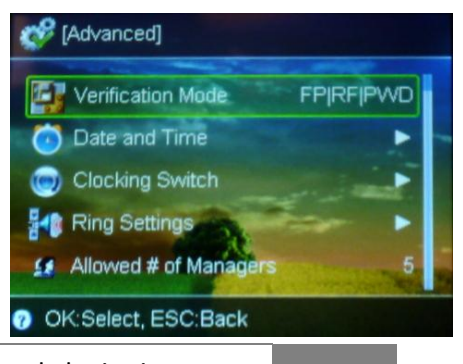

# stępu:

[Main Menu]

Information

OK:Select, ESC:Back

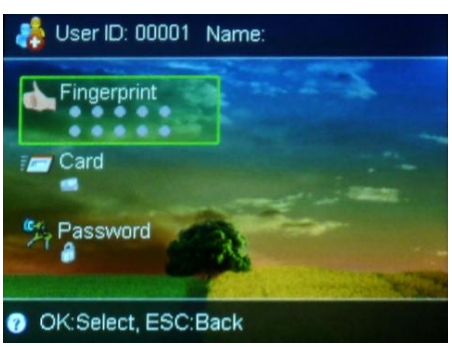

JSR Disk

Skrócona instrukcja obsługi rejestratora Wszelkie prawa zastrzeżone dla BLUETEK Mirosław Księżyk, zakaz kopiowania i rozpowszechniania bez zgody autora.

7

- Date and time ustawienia daty i czasu
  - Time godzina
  - Date data
  - Date Format format wyświetlania daty na urządzeniu
- Clocking Switch ustawienia automatycznego wyboru zdarzenia w zależności od godziny wystąpienia zdarzenia. Mamy możliwość zdefiniowania 255 stref czasowych. Ustawiamy: START – do godziny END – do godziny

Status – zdarzenie domyślne w w/w godzinach

- Ring Settings ustawiania gongu, głośnego sygnału dźwiękowego. Ustawiamy:
  - Time godzina i minuta

Length – czas trwania sygnału w sekundach

- Allowed # of Managers limit pracowników z prawami kierownika (Level Manager)
- Use Touch Sensor aktywowanie sensora biometrycznego dotykiem, sensor jest cały czas włączony jeśli ta opcja jest ustawiona na Nie (zalecane ustawienie: Nie).
- Calibrate Sensor kalibracja sensora biometrycznego
- Upgrade Firrmware aktualizacja oprogramowania rejestratora
- Facory Reset przywrócenie ustawień fabrycznych
- Clear All Time Log czyszczenie pamięci zdarzeń RCP
- Clear All Management Log czyszczenie pamięci zdarzeń administracyjnych
- **Clear All Enrolled Data** usunięcie wszystkich danych autoryzacyjnych (biometryka, karty RFID, hasła) pracowników
- 2.3. Power ustawienia zasilania
  - Power Off at automatyczne wyłączanie urządzenia o zadanej godzinie
  - Idle Settings przechodzeni e w stan czuwania po zadanym czasie
    - **Power Off After** wyłączanie po ustalonym czasie bezczynności
    - Sleep After przejdź w stan czuwania po ustalonym czasie bezczynności
  - Lock Power Key blokada klawisza wyłączającego rejestrator.
- 2.4. Commu... ustawienia komunikacyjne
  - Device ID identyfikator urządzenia. W przypadku instalacji z kilkoma rejestratorami każde urządzenie musi mieć unikany ID.
  - TCP/IP Settings ustawienia karty sieciowej urządzenia, dostępne tylko w modelach \*T
    - Use DHCP automatyczne pobieranie adresu z serwera DHCP
    - IP Address adres IP
    - Subnet mask maska podsieci
    - Default Gateway domyślna brama w sieci

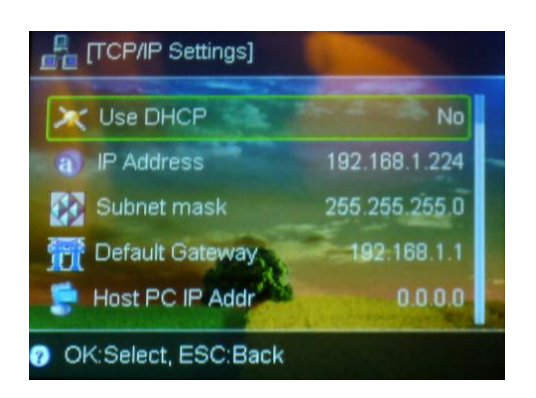

| No Start End Status |       |              |         |  |  |
|---------------------|-------|--------------|---------|--|--|
| 1                   | 00:00 | 00:00        | Duty On |  |  |
| 2                   | 00:00 | 00:00        | Duty On |  |  |
| 3 00:00             |       | 00:00 Duty O | Duty On |  |  |
| 4                   | 00:00 | 00:00        | Duty On |  |  |
| 5                   | 00:00 | 00:00        | Duty On |  |  |
| 6                   | 00:00 | 00:00        | Duty On |  |  |
| 7                   | 00:00 | 00:00        | Duty On |  |  |

Skrócona instrukcia obsługi rejestratora

Wszelkie prawa zastrzeżone dla BLUETEK Mirosław Księżyk, zakaz kopiowania i rozpowszechniania bez zgody autora.

- Host PC IP Addr zezwalaj na połączenia tylko z wybranego adresu IP
- TCP Port port komunikacji sieciowej
- Mac Address adres MAC karty sieciowej rejestratora
- **Communication Password** hasło do komunikacji, możemy w ten sposób zabezpieczyć się przed niepowołanym dostępem do urządzenia przez port USB oraz TCP/IP.
- **Event Transfer Mode** tryb komunikacji zdarzeń, należy zostawić na Nie.

2.5. Log – dziennik systemu

- **Management Log Warning** pokazuje ostrzeżenie o zajętości pamięci zdarzeń administracyjnych gdy pozostanie XX wpisów
- **Time Log Warning** pokazuj ostrzeżenie o zajętości pamięci zdarzeń RCP gdy pozostanie XX zdarzeń.
- Re-verification Time minimalny okres pomiędzy dwoma identycznymi zdarzeniami tego samego pracownika.
- 2.6. Test diagnostyka systemu
  - Test All kompletna diagnostyka rejestratora
  - Test Memory test pamięci wewnętrznej
  - Test LCD test ekranu
  - Test Sound test dźwięku
  - Test Fingerprint Sensor test sensora biometrycznego
  - Test Keypad test klawiatury
  - Test RTC test zegara wewnętrznego
- 3. USB Disk import / eksport danych
  - 3.1. Download New Time Log pobranie nowych zdarzeń RCP (od ostatniego pobrania)
  - 3.2. Download All Time Log pobranie wszystkich zdarzeń RCP
  - 3.3. Download New Management Log pobranie nowych zmian w konfiguracji
  - 3.4. Download All Management Log pobranie wszystkich zdarzeń administracyjnych
  - 3.5. Download User Database pobranie danych pracowników
  - 3.6. Upload User Database wgranie danych pracowników z USB do urządzenia
- 4. Information informacje
  - 4.1. Enroll Info informacje o pracownikach i zdarzeniach

Used/Total – użytych / dostępnych:

- User ilość pracowników
- Fingerprint ilość danych biometrycznych
- Password ilość haseł
- Cart ilość kart RFID
- **Time** Log ilość zdarzeń RCP
- Management Log ilość zdarzeń administracyjnych
- 4.2. Device Info informacje o urządzeniu
  - Release date data oprogramowania
  - Serial Number numer seryjny
  - Manufacturer producent
  - Product Name model
  - Product Type typ

- FW/ Version wersja oprogramowania
- 4.3. Advanced zaawansowane
  - View Time Log przeglądanie zdarzeń RCP pracowników należy wybrać zakres dat
     FROM – od daty
     TO – do daty
     Oraz podać ID pracownika, lub przyłożyć jego kartę lub palec

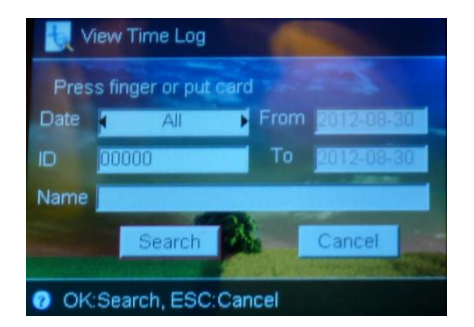

- View Management Log przeglądanie zdarzeń administracyjnych
- View User Info informacje o pracowniku Należy podać ID pracownika, lub przyłożyć jego kartę lub palec

## 2.4 Rejestracja użytkownika oraz administratora

Aby zarejestrować nowego użytkownika należy wykonać następujące kroki:

• Nacisnąć [MENU]

UWAGA: Jeśli na urządzeniu został wcześniej wprowadzony przynajmniej jeden kierownik lub administrator to w tym momencie musi on zidentyfikować się na rejestratorze.

• Nacisnąć 【1】, pojawi się menu User:

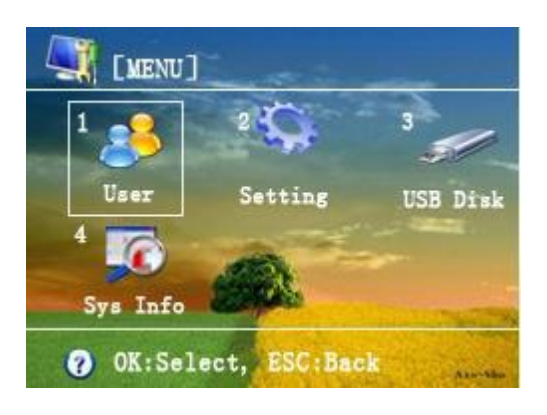

Nacisnąć 【1】 pojawi się ekran:

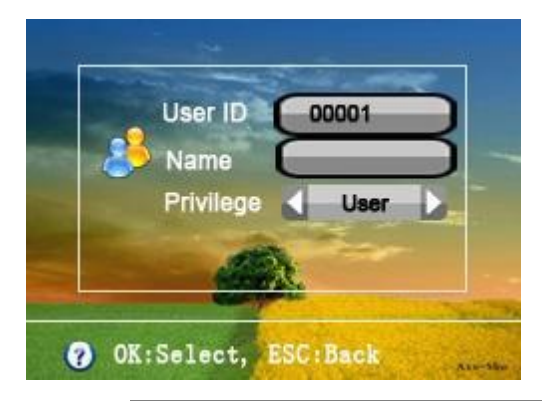

W tym okienku należy wybrać typ użytkownika: **USER** – zwykły pracownik, **PRIVILEGE** – kierownik, **MANAGER/S.MANAGER** - administrator, następnie nacisnąć **[**OK**]** pojawi się menu wyboru metody identyfikacji:

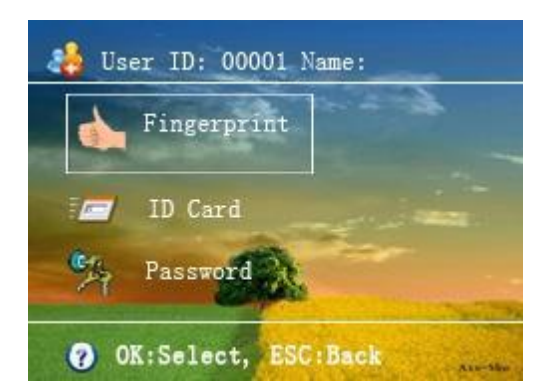

Dostępne są trzy metody:

- Fingerprint odcisk palca
- ID Card karta zbliżeniowa RFID
- Password hasło w formie 4 liczbowego kodu

Po wyborze metody klawiszem należy dokonać **(**OK**)** rejestracji odcisku palca, karty lub kodu.

W przypadku odcisku palca należy wybrany palec przyłożyć trzy razy do skanera, za każdym razem przytrzymując go do momentu usłyszenia dźwięku.

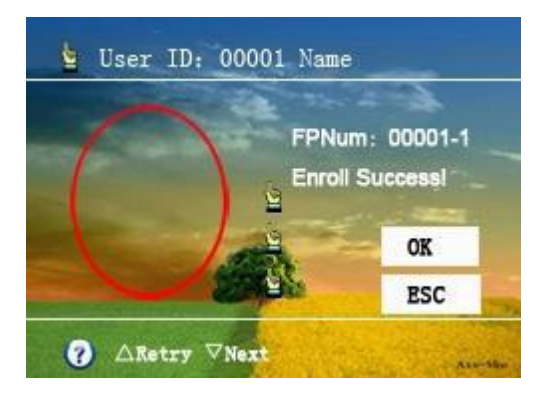

Poprawna identyfikacja zostanie potwierdzona komunikatem "Enroll Success".

Do każdego pracownika można przypisać maksymalnie 10 odcisków placów.

UWAGA: Pracownik może mieć wprowadzonych kilka metod identyfikacji, w ustawieniach urządzenia można ustalić obowiązującą metodę identyfikacji. W zależności od potrzeby można wymóc aby pracownik identyfikował się kilkoma metodami naraz np. karta zbliżeniowa oraz odcisk palca.

Aby zakończyć wprowadzania pracownika należy nacisnąć klawisz 【ESC】.

Dane pracowników można wprowadzić w programie RIMS, program ten umożliwia import pracowników z pliku Excel.

# 3 Obsługa programy RIMS

## 3.1 Wymagania programu RIMS

Minimalne wymagania sprzętowe:

- Procesor minimum 1GHz
- Minimum 512 MB ram
- Minimum 2GB wolnego miejsca na dysku twardym

Wymagania systemowe: Windows XP, Vista, Windows Serwer 2003/2008 lub Windows 7 32/64bit

#### UWAGA

Oprogramowanie RIMS jest napisane przy użyciu języka .NET i wymaga obecności środowiska .NET na komputerze. W przypadku braku tego środowiska wystąpi błąd przy próbie uruchomienia RAS.exe.

Program sprawdzający czy środowisko .NET jest dostępne na komputerze znajduje się na płycie CD:

#### Framework\check.exe

Instalator środowiska .NET również znajduje się na płycie CD:

#### Framework\dotnetfx.exe

Jest także dostępny w Internecie do pobrania za darmo ze stron Microsoft'u:

http://www.microsoft.com/net/download

Aktualnie dostępna wersja środowiska .NET to 4.0, system RIMS wymaga co najmniej wersji 2.0.

### 3.2 Instalacja systemu RCP RIMS

Program RIMS znajduje się na dysku CD dołączonym do rejestratora w katalogu

#### \Oprogramowanie\PL\

Tutaj znajdują się pliki instalacyjne dla wersji 32 i 64 bitowej, proszę wybrać wersje odpowiednią dla Państwa systemu operacyjnego.

# 3.3 Konfiguracja programu RIMS

### 3.3.1 Definicja zasad liczenia czasu pracy

# 3.3.1.1 Wariant prosty: czas pracy 8h z kontrolą spóźnień Założenia:

- wszyscy pracownicy pracują od poniedziałku do piątku w 8 godzinnym wymiarze czasu pracy,
- pracownicy korzystają tylko ze zdarzeń Wejście oraz Wyjście,
- pracownicy powinni rozpocząć pracę o godzinę 8:00 a zakończyć o 16:00,
- pracownicy mogą się spóźnić o 30 minut, po przekroczeniu tego czasu system ma naliczyć spóźnienie,
- pracownicy mogą wyjść 30 minut przed końcem dnia pracy, po przekroczeniu tego czasu system ma naliczyć wyjście przed czasem,
- czas pracy przekroczony o 30 minut należy traktować jako nadgodziny

## Rozwiązanie

Należy skonfigurować 8 godzinny czas pracy oraz przypisać go pracownikom.

W tym celu przechodzimy do **Obecność -> Kontrola obecności** i w pozycji Opcje ustawiamy następujące wartości:

#### Zakładka Podstawowe

| 🦖 Zarządzanie zasadami ko                                                                                                    | ontroli obecności                                                                                                    |     |
|----------------------------------------------------------------------------------------------------|----------------------------------------------------------------------------------------------------|-----|
| <ul> <li>Zarządzanie zasadami ko</li> <li>Opcje</li> <li>Rodzaje obecnośc</li> <li>Święta</li> <li>Weekend</li> <li>Czas pracy</li> <li>Zmiana</li> <li>Grupy zmian</li> </ul> | Op c j e   Zasady liczenia czasu pracy.     Podstawowe   Wcześniejsze przyjścia i spoźnienia   Nadgodziny     Pierwszy dzień tygodnia   Poniedziałek   Dzień pracy   8.0   godzin   Minimalny czas pomiędzy   5   minut   Kontrola dostępu powiązana z obecnością   Scisła kontrola obecności |     |
| <                                                                                                    |                                                                                                    | .:: |

#### Uwagi

**Ścisła kontrola obecności** – jeśli wybrano to czas pracy będzie naliczany od zdarzenia Rozpoczęcie czasu pracy do zdarzenia zakończenie czasu pracy, w przeciwnym wypadku od zdarzenia Wejście do zdarzenia Wyjście.

W celu wyliczenia spóźnień oraz wcześniejszych wyjść należy przydzielić pracownikowi czas pracy (więcej informacji na temat konfiguracji czasu pracy znajdziesz w rozdziale 3.4.) **Dane użytkownika -> Dane podstawowe**:

| Dane podstawowe | Dane dodatkowe Opc | je 🧎 🖊 📈 🗡 😢 🛛                    |               |  |
|-----------------|--------------------|-----------------------------------|---------------|--|
| ····· FRAMAR    | Wydział            | FRAMAR                            |               |  |
|                 | Enroll ID          | 3                                 | 0             |  |
|                 | Nazwisko           | Karczmarczyk                      |               |  |
|                 | User ID            | Karczmarczyk                      |               |  |
|                 | Płeć               | Kobieta 👻                         |               |  |
|                 | Domyśna obecr      | ność Czas prac 💌 🛛 od 8 do 16 🔹 👻 | 08:00 - 16:00 |  |
|                 | Dostęp —           |                                   |               |  |
|                 | Numer karty        |                                   |               |  |
|                 | Hasło              |                                   |               |  |
|                 | Тур                | Użytkownik 🗸                      |               |  |
|                 |                    |                                   |               |  |

Oraz zasady kontroli czasu pracy **Dane użytkownika -> Opcje**:

| 🗞 Dane użytkownika                                             |  |
|----------------------------------------------------------------|--|
| Dane podstawowe Dane dodatkowe Opcje                           |  |
| Domyślny weekend od pon. do pt.<br>Kontrola obecności 8 godzin |  |
|                                                                |  |
|                                                                |  |
|                                                                |  |
|                                                                |  |
|                                                                |  |

Zakładka Wcześniejsze przyjścia spóźnienia

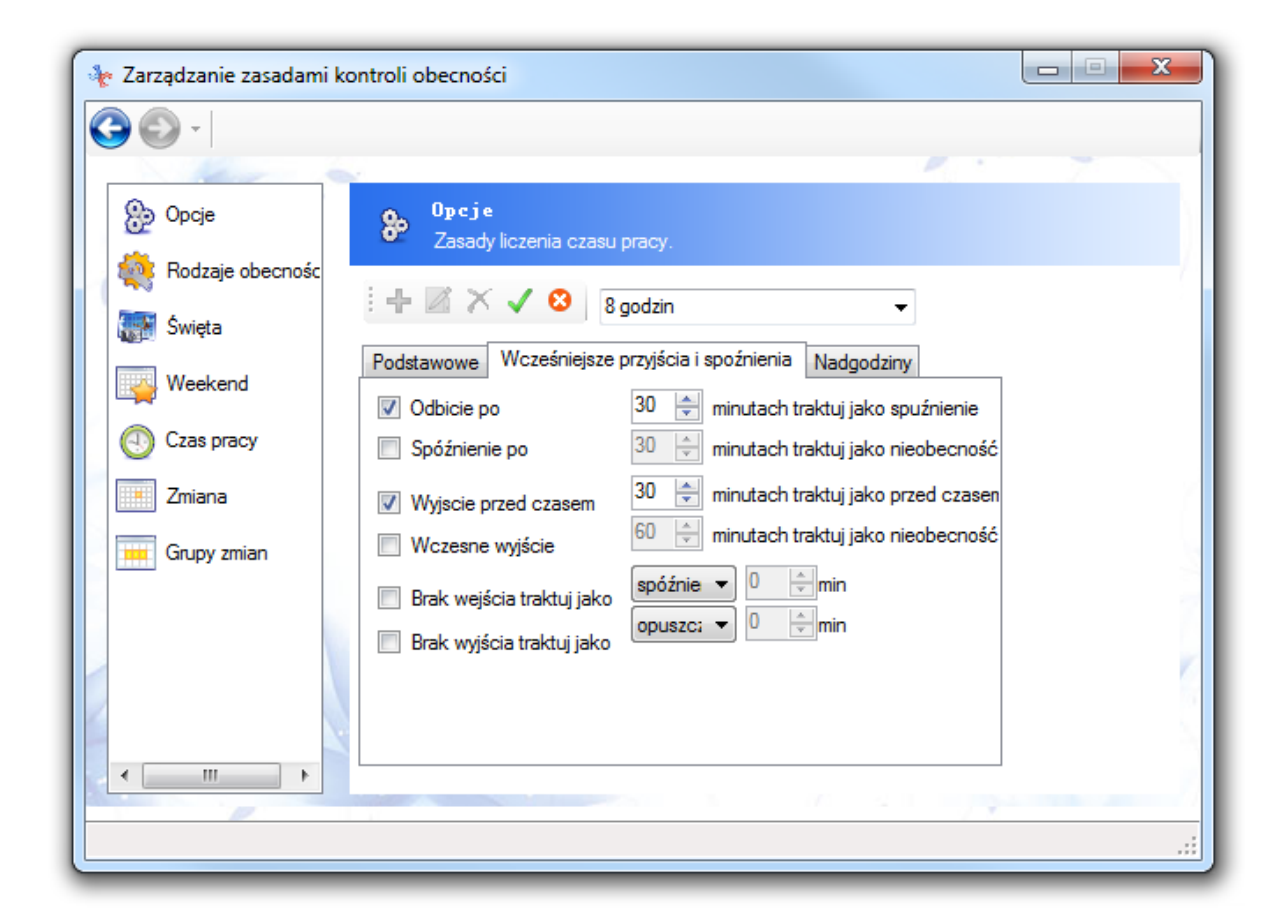

#### Uwagi

Brak zdarzeń początkowych oraz końcowych można kwalifikować jako spóźnienia lub bardziej restrykcyjnie jako opuszczenie dnia pracy.

Zakładka Nadgodziny

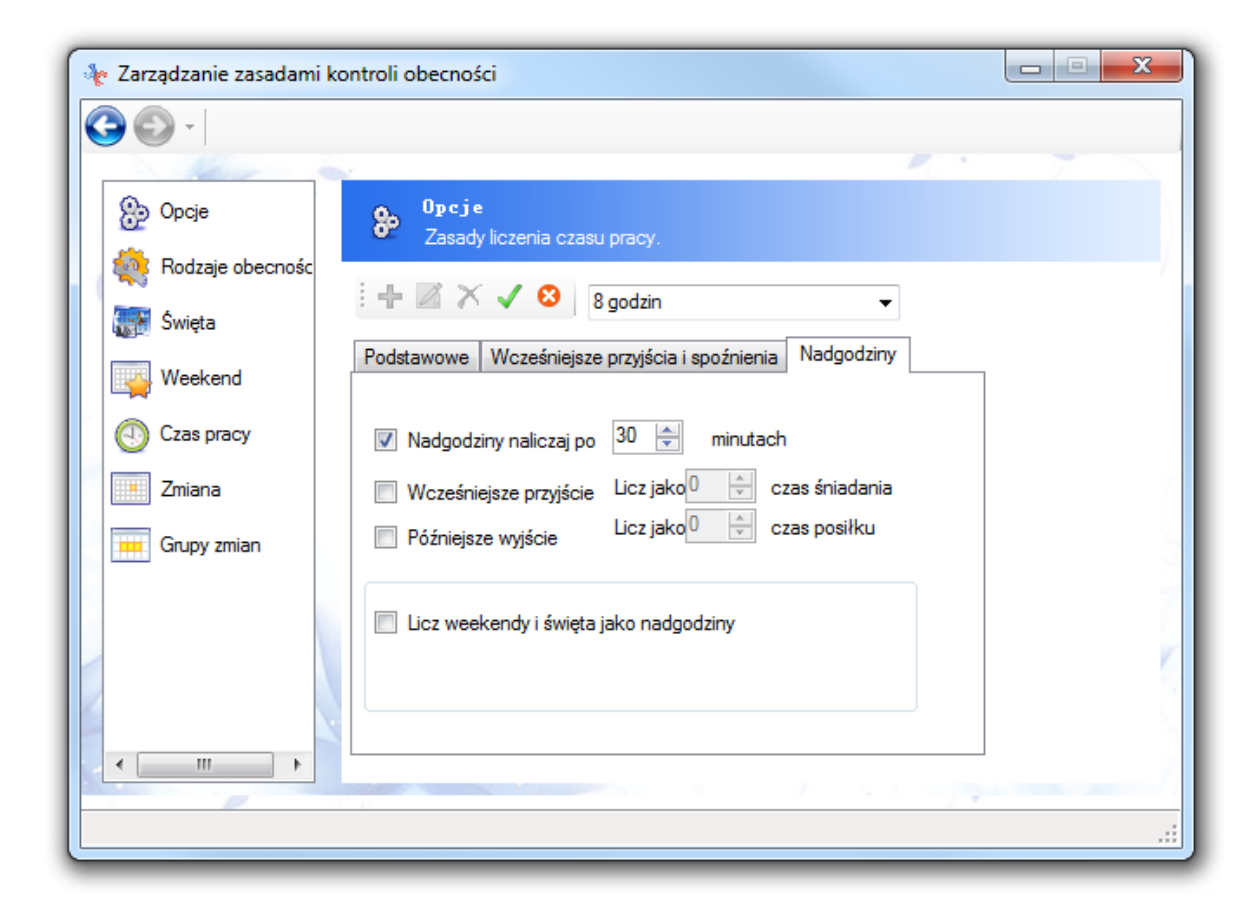

#### 3.3.1.2 Definiowanie czasu pracy dla zmiany nocnej

W celu Skonfigurowania czasu pracy dla zmiany nocnej należy dodać nowy czas pracy i zaznaczyć na nim opcje "Czas pracy obejmuje północ":

| 🔖 Zarządzanie zasadami k | ontroli obecności                |                  |                         |                                       |
|--------------------------|----------------------------------|------------------|-------------------------|---------------------------------------|
| <b>()</b> - ()           |                                  |                  |                         |                                       |
| - Andrew -               |                                  |                  |                         |                                       |
| Opcje                    | Ozas pracy<br>Tutaj ustalisz zak | res czasu pracy. |                         |                                       |
| Rodzaje obecnośc         | i 🕂 🖾 X 🗸 😣                      |                  |                         |                                       |
| Swięta                   |                                  |                  |                         |                                       |
| Weekend                  | Czas pracy                       | 22-6             | •                       |                                       |
|                          | Rodzaj                           | Praca właśc 🔻    | Czas pracy obejr        | nuje północ                           |
| Zeises                   | Licze pracę od                   | 22:00:00         | Początek pracy od       | 20:00:00                              |
|                          | Koniec pracy                     | 06:00:00         | Licz pracę do           | 08:00:00                              |
| Grupy zmian              | 📝 Musi rozpocząc prac            | ę                | Liczenie czasu          |                                       |
|                          | Musi zakończyć prac              | ç                | Automatycznie           |                                       |
|                          | Wylicz wczesne wyjś              | icia             | Ręcznie                 | · · · · · · · · · · · · · · · · · · · |
|                          | Wylicz spóźnienia                |                  |                         | 0                                     |
|                          | Wylicz nieobecność               |                  | Czas przerwy/odpoczynku | v 💌 minut                             |
|                          |                                  |                  |                         |                                       |
|                          |                                  |                  |                         | .:                                    |

Tak skonfigurowany czas pracy należy przypisać pracownikowi.

#### 3.3.2 Definiowanie dni pracujących

W celu zdefiniowania wyglądu tygodnia pracy przechodzimy do **Obecność -> Kontrola obecności i-> Weekend** i zaznaczamy dni wolne od pracy.

#### Przykład

Tydzień pracujący zaczyna się w poniedziałek rano i kończy się w piątek po południu:

| 🍖 Zarządzanie zasadam | i kontroli obecnoś | ci                                         |          |      |   |
|-----------------------|--------------------|--------------------------------------------|----------|------|---|
| C C -                 |                    |                                            |          |      |   |
| 1 and 1               | 6                  |                                            |          | P. 1 | 7 |
| Dpcje                 | Tutaj zo           | <b>nd</b><br>Jefiniuj dni wolne od pracy w | tygodniu |      |   |
| Rodzaje obecnośc      |                    | 1.0                                        |          |      | ( |
| 📰 Święta              |                    | <ul> <li>₩</li> </ul>                      |          |      |   |
| Weekend               | Weekend            | od pon. do pt. 🛛 👻                         |          |      |   |
| Czas pracy            | Czas               | Poniedziałek AM                            | ] PM     |      |   |
| Zmiana                |                    | Wtorek 🔲 AM 📃                              | ] PM     |      | 1 |
| Grupy zmian           |                    | Środa 🔲 AM 📃                               | ] PM     |      |   |
|                       |                    | Czwartek 🔲 AM 📃                            | ] PM     |      |   |
|                       |                    | Piątek 🔲 AM 📃                              | ] PM     |      |   |
|                       |                    | Sobota 📝 AM 🔽                              | ] PM     |      |   |
| -                     |                    | Niedziela 🗹 AM 🔽                           | ] PM     |      | 2 |
| ۰ III +               |                    |                                            |          |      |   |
|                       |                    |                                            |          |      |   |
|                       |                    |                                            |          |      |   |

#### Uwaga

AM – oznacza przed południem

**PM** – oznacza po południu

#### 3.3.3 Definiowanie godzin pracy

Godziny pracy definiujemy gdy chcemy wyliczać takie wartości jak spóźnieni i wyjścia przed czasem a także w przypadku stosowania pracy zmianowej.

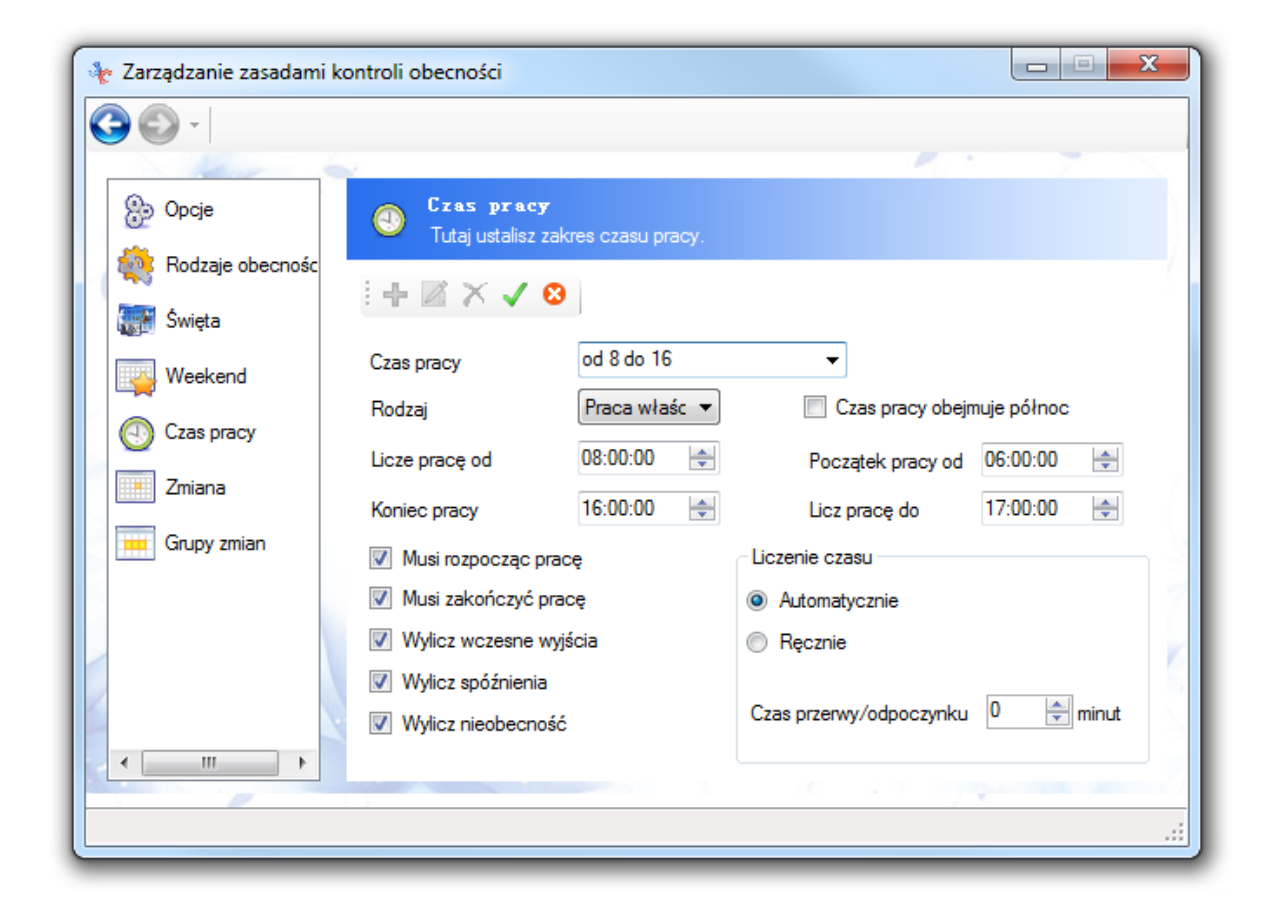

#### Uwaga

Wartości Liczę prace od oraz Koniec pracy oznaczają zakładany początek oraz koniec czasu pracy.

Wartości **Początek pracy od** oraz **Licz pracę do** oznaczają zakładaną tolerancje. W powyższym przypadku pracownik może rozpocząć pracę 2 godziny przed zakładanym początkiem oraz pracować maksymalnie do godziny 17:00.

Czas pracy przed godziną 6:00 i po godzinie 17:00 nie będzie naliczany.

**Czas pracy obejmuje północ** – należy naznaczyć w przypadku zmiany nocnej czas pracy obejmuje północ.

## 3.4 Wpisywanie urlopu dla pracownika

Urlopy wprowadzamy przez wybranie w menu **Obecność** -> **Urlopy**.

| 🍖 Urlopy i inne zdarzenia    |                                                                                                    |
|------------------------------|----------------------------------------------------------------------------------------------------|
| D - 2                        | + 🛛 × 🗸 😣                                                                                                    |
| Nazwisko User ID Enroll ID   | Rodzaj 🗸 🗸 🗸                                                                                                    |
| Bluetek<br>Szary Ad 781027 1 | Zakres dat           Okres ciągły         Odznaczyć           Od         12-09-2012                                                                                                    |
|                              | <ul> <li>O Czas</li> <li>O Czas pracy</li> <li>O Zmiana</li> <li>O Grupy zm</li> <li>Zakres czasu</li> <li>Od</li> <li>O8:00</li> <li>➡</li> <li>Do</li> <li>16:00</li> <li>➡</li> </ul> |
|                              | Uwaga                                                                                                    |
|                              |                                                                                                    |

- Kliknij "+"
- W lewej kolumnie wybieramy pracownika lub pracowników których ma dotyczyć urlop.
- Wybierz rodzaj "Urlop"
- Odznacz "Okres ciągły" i wybierz zakres dni
- Wybierz "Czas" i podaj zakres czasu
- Zatwierdź klikając " $\sqrt{"}$

#### UWAGA

Jeśli w zakres urlopu wchodzą dni wolne to należy je usunąć z listy dni urlopowych, gdyż w przeciwnym razie zostaną ujęte w podsumowaniu ilości dni urlopowych.

# 3.5 Ręczne dodawanie zapisu RCP

Zapisy dodajemy przez wybranie w menu Obecność -> Wejście/wyjście.

| 🍖 Dodaj ręcznie zapis                              |                                                                                              |                   |
|----------------------------------------------------|----------------------------------------------------------------------------------------------|-------------------|
|                                                    | 0 - 🗿 🗄 🕂 📈 😣                                                                                | 1                 |
| Nazwisko User ID E<br>Bluetek<br>Szary Ad 781027 1 | nroll ID Rodzaj Początek pracy v<br>Data 05-09-2012 v<br>O Czas Czas pracy Zmi<br>Czas 11:11 | ana 🍥 Grupy zmian |
|                                                    | Uwaga                                                                                        | .::               |

- Kliknij "+"
- W lewej kolumnie wybieramy pracownika lub pracowników których ma dotyczyć urlop.
- Wybierz rodzaj zapisu np. "Początek pracy"
- Wybierz datę i godzinę
- Zatwierdź klikając " $\sqrt{"}$

# 3.6 Podłączanie nowego rejestratora

W celu podłączenia nowego rejestratora należy w programie RIMS wybrać Urządzenia -> Połącz

**Lokalizacja** - miejsce instalacji urządzenia, opcja przydatna w przypadku instalacji składających się z kilku rejestratorów.

Komunikacja: sposób podłączenia, dostępne są:

- USB wszystkie rejestratory
- RS232/485 tylko rejestratory z kontrolą dostępu
- TCP/IP rejestratory z literą T w nazwie

**Identyfikator** – musi być zgodny z tym ustawionym na urządzeniu w ustawieniach komunikacji, w przypadku podłączenia kilku rejestratorów każdy musi mieć przydzielony unikalny identyfikator.

Adres IP, Port - muszą być zgodny z adresem ustawionym na rejestratorze.

**Hasło** – służy do zabezpieczenia dostępu do urządzenia przez sieć, w usatwieniach komunikacji urządzenia należy ustawić 4 cyfrowy trudny do odgadnięcia kod a następnie podać go w konfiguracji RIMS.

# 3.7 Pobranie logów z pendrive USB

### Na rejestratorze należy wykonać następujące kroki:

- Podłączyć pendrive USB do urządzenia
- Wybrać na klawiaturze 【MENU】

• Wybrać na klawiaturze 【3】 USB Disk

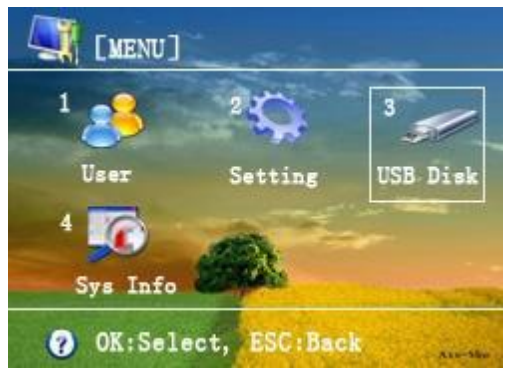

• Wybrać pozycje **"Download GLog"** przy pomocy strzałek "△" i "▽",

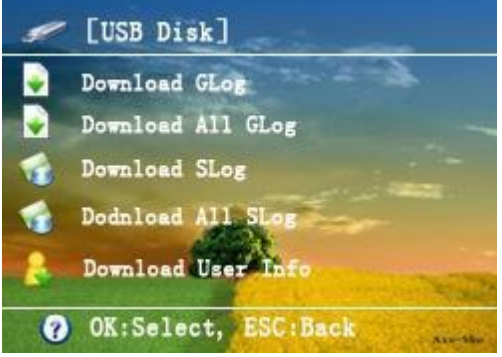

 potwierdzić [OK], jeśli rejestrator poprawnie wykryje pendrive USB to dane zostaną skopiowane a na ekranie pojawi się komunikat Action Success, w każdym innym przypadku pojawi się komunikat Insert USB Disk

#### W programie RIMS należy wykonać następujące kroki:

Po uruchomieniu RIMS należy wybrać ikonę: Urządzenia, następnie Pobierz i dalej Importuj logi.

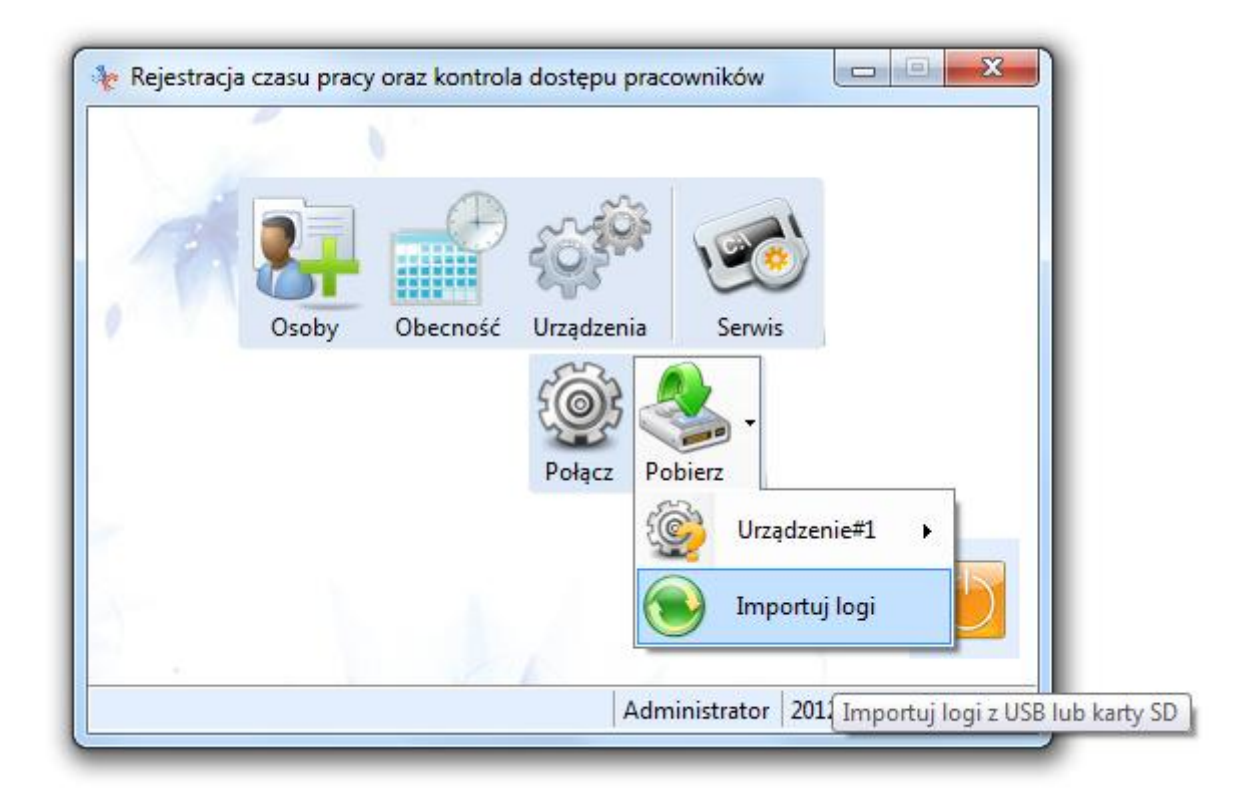

W polu import danych należy wybrać plik z danymi umieszczonymi na pendrive.

# **3.8 Pobranie logów i użytkowników z rejestrator przez sieć TCP/IP** W program RIMS należy wykonać następujące kroki:

#### Urządzenia-> Pobierz ->

| 1 |       | Đ        | 5000       |          | 1          |     |                     |
|---|-------|----------|------------|----------|------------|-----|---------------------|
|   |       |          | 525        |          | <i>y</i>   |     |                     |
|   | Usoby | Ubechosc | Urządzenia | Serwis   |            |     |                     |
|   |       |          | t@f        | <b>-</b> |            |     |                     |
|   |       |          | Połącz     | Pobierz  |            |     |                     |
|   |       |          |            | 🛞 Urząc  | dzenie#1   | • P | obierz nowe logi    |
|   |       |          |            | 💽 Impo   | ortuj logi | P   | obierz użytkowników |
|   |       |          | L          |          |            |     |                     |

**Pobierz nowe logi** - Spowoduje pobranie tylko tych logów które pojawiły się od momentu ostatnie pobrani logów.

**Pobierz logi -** Spowoduje pobranie wszystkich logów, logi które już wcześniej zostały pobrane zostaną nadpisane.

**Pobierz użytkowników** – Spowoduje pobranie z urządzenia danych o zarejestrowanych użytkownikach.

# 4 Najczęściej zadawane pytania

# 4.1 Co należy zrobić aby na urządzeniu pojawiało się nazwisko pracownika przy identyfikacji?

Nazwisko należy zdefiniować w oprogramowaniu zarządzającym RIMS zainstalowanym na komputerze PC oraz wgrać na urządzenie poprzez interface USB lub TCP/IP.

| Norma na na na na na na na na na na na na na |                  |               |  |
|----------------------------------------------|------------------|---------------|--|
| Dane podstawowe Dane                         | dodatkowe Opcje  | i + ⊠ × ✓ 8   |  |
| ····· FRAMAR                                 | Wydział          | FRAMAR        |  |
|                                              | Enroll ID        | 3             |  |
|                                              | Nazwisko         | Karczmarczyk  |  |
|                                              | User ID          | Karczmarczyk  |  |
|                                              | Płeć             | Kobieta 👻     |  |
|                                              | Domyśna obecność | Czas prac 💌 👻 |  |
|                                              | Dostęp           |               |  |
|                                              | Numer karty      |               |  |
|                                              | Hasło            |               |  |
|                                              | Тур              | Użytkownik 🔻  |  |
|                                              |                  |               |  |
|                                              |                  |               |  |

#### UWAGA: Istnieją ograniczenia co do formatu oraz rozmiaru prezentowanej nazwy pracownika:

- Nazwisko pracownika zostanie obcięte do pierwszych 8 znaków i tylko tyle znaków pojawi się na ekranie rejestratora podczas procesu autentykacji
- Nazwisko pracownika nie powinno zawierać polskich znaków dialektycznych, gdyż ekran rejestratora nie jest przystosowany do ich wyświetlania.

Po wpisaniu nazwiska należy wysłać je na rejestrator, w tym celu należy kliknąć prawym przyciskiem myszy na liście osób:

27

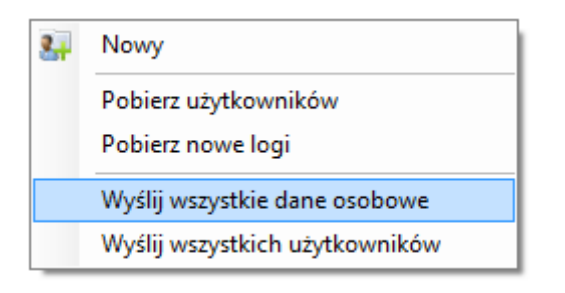

Następnie wybrać opcje **Wyślij wszystkie dane osobowe**.

# 4.2 Czy można wprowadzić dane pracowników na komputerze a następnie wysłać na urządzenie?

Tak, jest to bardzo wygodna metoda wprowadzania pracowników, dodatkowo można dane pracowników zaimportować z pliku Excel.

UWAGA: Przed wysłaniem danych pracownika do rejestratora należy upewnić się, że pracownik ma przypisana przynajmniej jedną metodę autoryzacji (odcisk palca, nr. karty lub hasło), pracownicy bez danych autoryzacyjnych nie zostaną wysłani do urządzenia.

## 4.3 Jak wprowadzać hasło?

- Wybrać na klawiaturze [0]
- Podać identyfikator pracownika za pomocą klawiatury numerycznej
- Potwierdzić klawiszem 【OK】
- Podać kod przy pomocy klawiatury numerycznej
- Potwierdzić klawiszem 【OK】

Prawidłowa identyfikacja zostanie potwierdzona przez *Verify Success*, a błędna przez *Verify Failed* na ekranie rejestratora.

### 4.4 Jak zmienić czas na rejestratorze?

- Naciśnij [MENU]
- Wybierz Settings
- Wybierz Basic
- Wybierz Date and time
- Naciśnij [OK]
- Podaj aktualną datę i czas

## 4.5 Jak wyłączyć lub włączyć komunikaty głosowe?

- Naciśnij [MENU]
- Wybierz Settings
- Wybierz Basic
- Wybierz Sound
- Naciśnij [OK]
- Wybrać **NO** aby wyłączyć komunikaty dźwiękowe, lub **YES** aby je powrotem włączyć.

# 4.6 Jak zmienić poziom głośności komunikatów głosowych?

- Naciśnij [MENU]
- Wybierz Settings
- Wybierz Basic
- Wybierz Volume
- Naciśnij [OK]
- Podać procentowo głośność komunikatów 100% to najwyższy poziom.

# 4.7 Jak zmienić poziom głośności dźwięków klawiszy?

- Naciśnij [MENU]
- Wybierz Settings
- Wybierz Basic
- Wybierz Keypad Tones
- Naciśnij (OK)
- Podać procentowo głośność dzwięków 100% to najwyższy poziom.

## 4.8 Jak sprawdzić własne zapisy wejść i wyjść z poziomu rejestratora?

- Naciśnij (OK)
- Zidentyfikuj się wybraną metodą
- Naciśnij [OK]

Terminal pokazuj jedynie czasy oraz rodzaje zdarzeń, aby mieć dostęp do pełnych informacji należy użyć oprogramowania zarządzającego RIMS na komputerze PC.

## 4.9 Jak sprawdzić zapisy wejść i wyjść pracownika z poziomu rejestratora?

- Naciśnij [MENU]
- Naciśnij 【4】 Sys Info
- Naciśnij [3] Advanced
- Wybierz Glog View
- Naciśnij [OK]
- Podaj identyfikator pracownika oraz zakres dat (jeśli nie zostanie wybrany pracownik pokazane zostaną zapisy dla wszystkich pracowników)
- Naciśnij [OK]

## 4.10 Jak usunąć pracownika z urządzenia?

UWAGA: procedura usunięcia pracownika jest nieodwracalna, upewnij się że wybrałeś dobry identyfikator pracownika!

- Naciśnij [MENU]
- Naciśnij 【1】 User
- Naciśnij 【2】 Delete
- Podaj identyfikator pracownika
- Naciśnij [OK]
- Wybierz jakie dane chcesz usunąć, aby skasować wszystko wybierz Delete All

• Naciśnij [OK]

## 4.11 Jak usunąć wszystkie dane o pracownikach z urządzenia? UWAGA: procedura usunięcia wszystkich danych jest nieodwracalna, upewnij się że wiesz co robisz!

- Naciśnij [MENU]
- Wybierz Settings
- Wybierz Advanced
- Wybierz Clear Enrol Data
- Naciśnij (OK)
- Naciśnij (OK)

Komunikat "Action Success!" oznacza poprawne wykonanie operacji.

### 4.12 Jak usunąć wszystkie dane o zdarzeniach z urządzenia?

UWAGA: procedura usunięcia wszystkich danych jest nieodwracalna, upewnij się że wiesz co robisz!

- Naciśnij [MENU]
- Wybierz Settings
- Wybierz Advanced
- Wybierz Clear All Glog
- Naciśnij [OK]
- Naciśnij (OK)

Komunikat "Action Success!" oznacza poprawne wykonanie operacji.

### 4.13 Jak przywrócić urządzenie do ustawień fabrycznych?

UWAGA: procedura przywrócenia ustawień fabrycznych spowoduje skasowanie zapisanych na urządzeniu zdarzeń, dane o użytkownikach i metodach identyfikacji nie zostaną skasowane.

- Naciśnij [MENU]
- Wybierz Settings
- Wybierz Advanced
- Wybierz Restore faktory Settings
- Naciśnij [OK]
- Naciśnij [OK]

30

Komunikat "Action Success!" oznacza poprawne wykonanie operacji.

# 5 Załączniki

## 5.1 Deklaracja zgodności z normami EU – certyfikat CE

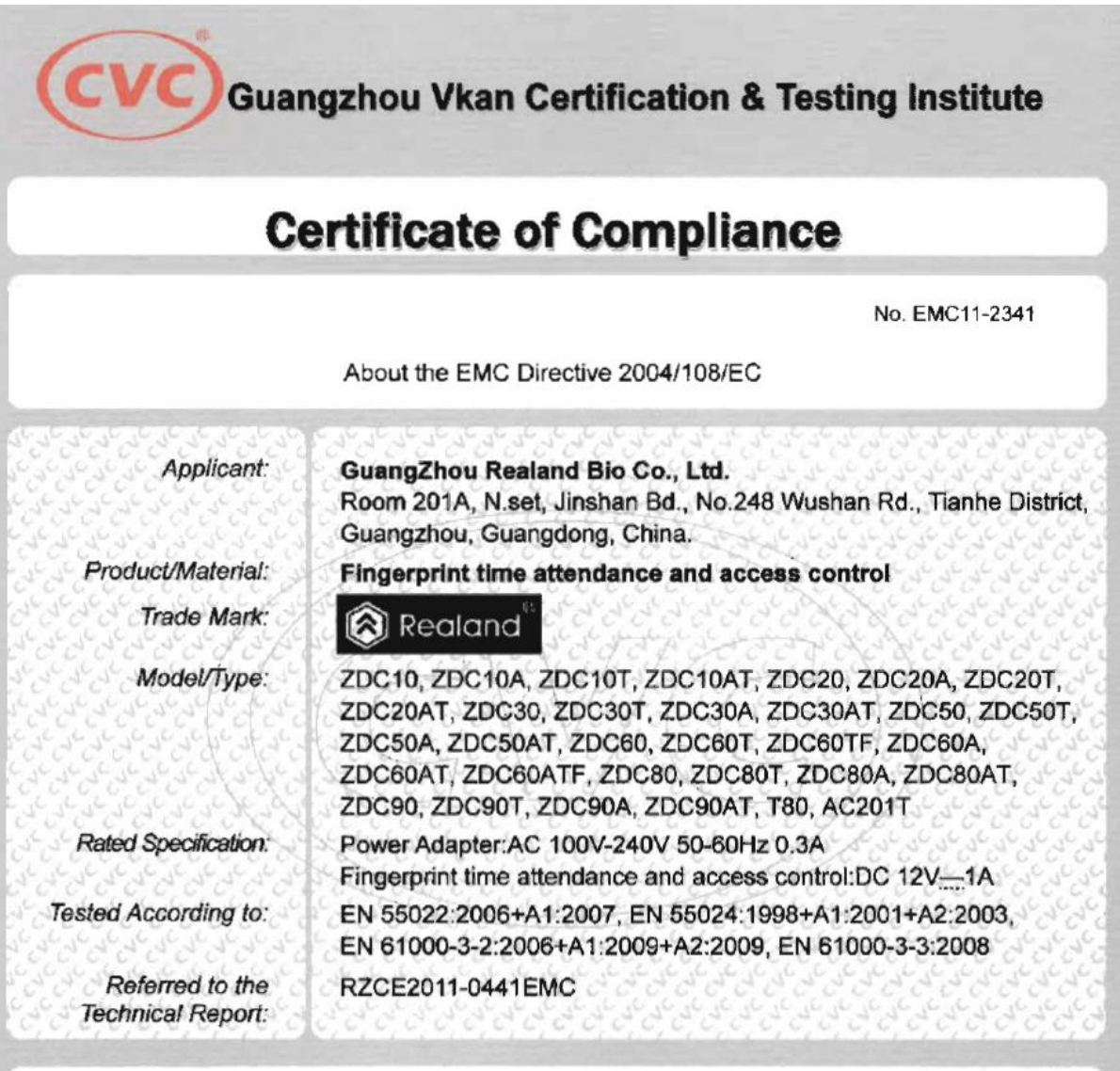

This certificate of conformity is based on an evaluation of a tested sample of the product mentioned above. It does not imply assessment of series-production of the product. The applicant should hold the whole technical report at the disposal of the competent authority.

Provided it is also confirmed with any other EU directives, the manufacturer or its authorized European representative may draw up an EC/EEA Declaration of Conformity and affix the CE-mark shown below to each conforming product.

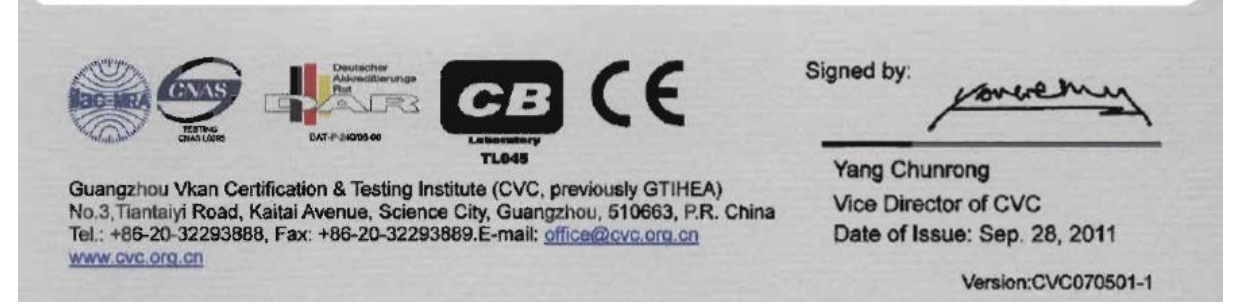

# 5.2 Wybór zdarzeń na klawiaturze rejestratora

| EKRAN                                               |                                             |                                                                |  |  |  |  |  |
|-----------------------------------------------------|---------------------------------------------|----------------------------------------------------------------|--|--|--|--|--|
| 1<br>Rozpoczęcie pracy<br>(DutyOn)                  | <b>2</b><br>Zakończenie pracy<br>(DutyOff)  | <b>3</b><br>Rozpoczęcie nadgodzin<br>(Overtime On)             |  |  |  |  |  |
| <b>4</b><br>Zakończenie nadgodzin<br>(Overtime Off) | <b>5</b><br>Wyjście służbowe<br>(Go Out On) | <b>6</b><br><b>Powrót z wyjścia służbowego</b><br>(Go Out Off) |  |  |  |  |  |
| <b>7</b><br>Wejście<br>(In)                         | <b>8</b><br><b>Wyjście</b><br>(Out)         | 9                                                              |  |  |  |  |  |
|                                                     | 0                                           |                                                                |  |  |  |  |  |

Po wyborze właściwego zdarzenia należy dokonać autoryzacji przez przyłożenie karty RFID lub dociśnięcie palca do sensora biometrycznego.